## DaVinci Resolve 15 – Schwarzen BG entfernen 05.03.2019

Titelanimation in Fusion erzeugen, ausgeben und in anderen Projekten verwenden.

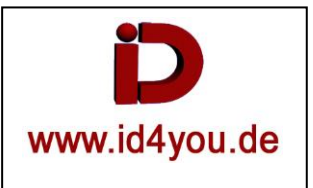

## Fusion-Tab

Animierten Titel erzeugen. Hintergrund ist transparent.

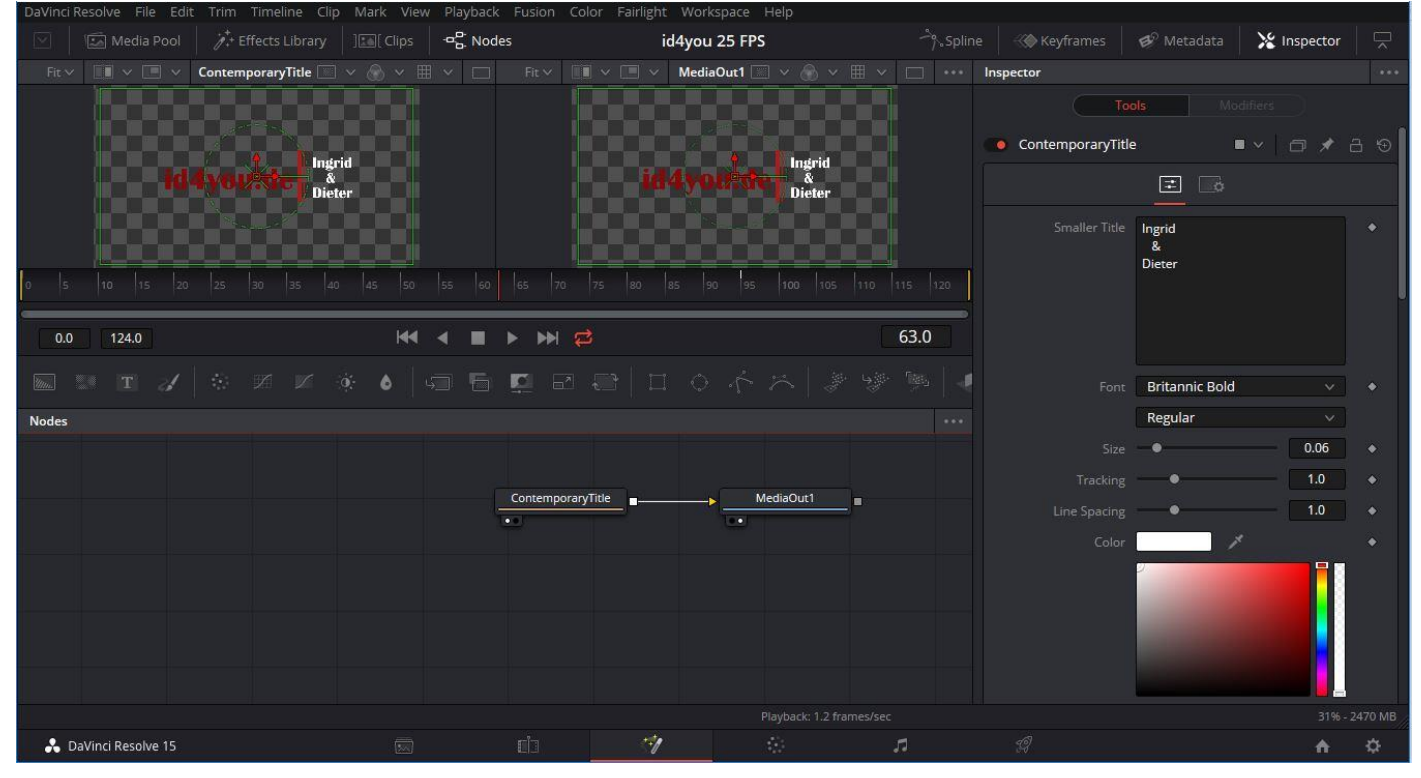

## Edit-Tab:

Der Titel (beiges Feld) wurde als \*.mov-Datei ausgegeben und wieder importiert (mittlerer Clip). Der schwarze Hintergrund muss noch entfernt werden. Das Logo (rechter Clip) wurde als transparentes PNG importiert. Das kann so verwendet werden.

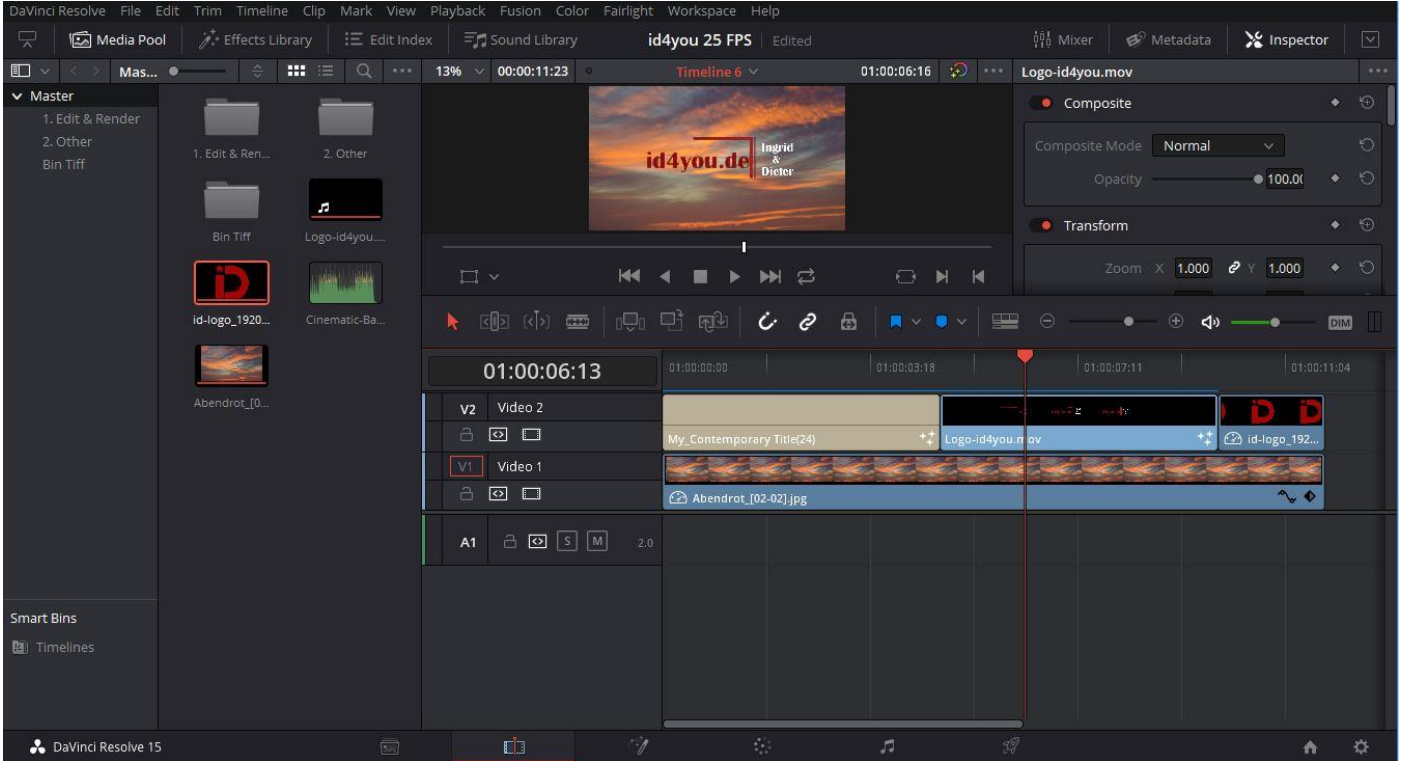

## Color-Tab:

Rechtsklick im Node-Bereich | Add Alpha Output (Blaue Linie) (1). Mit der Pinzette (2) die Farbe schwarz wählen. Die Auswahl umkehren (3). Die Parameter im Bereich (4) entsprechend einstellen, bis das Ergebnis OK ist.

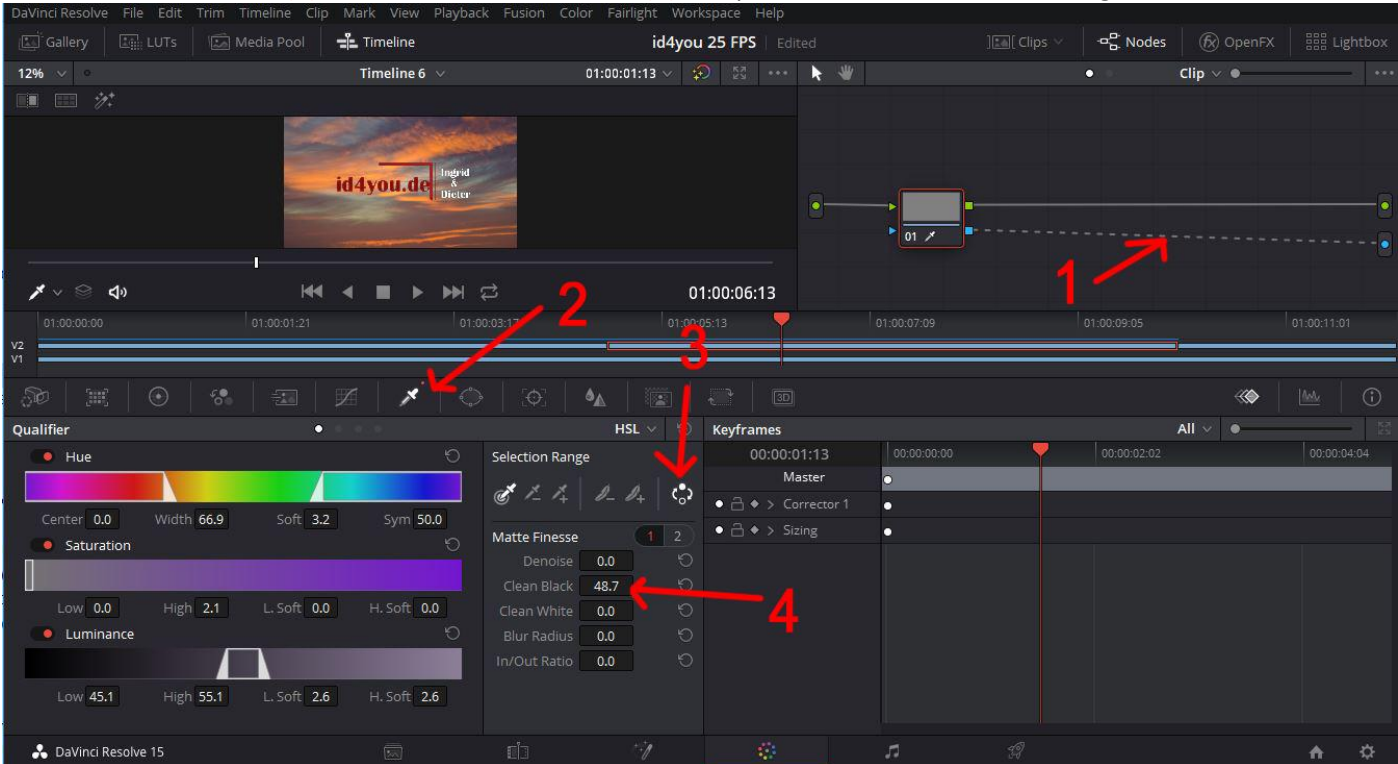